# Min Kørsel - App Vejledning

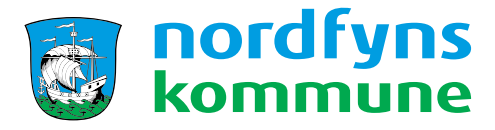

Sagsnummer: S2017-23049 Dokumentnummer: D2022-2710 Afdeling: Økonomi og Løn Senest ændret: Januar 2022

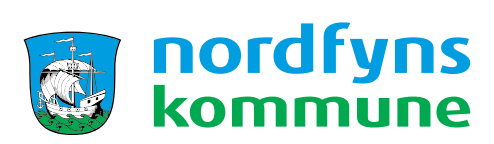

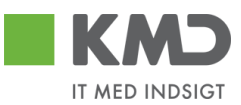

#### Indholdsfortegnelse

| Kørselsapp – Min Kørsel                    |    |
|--------------------------------------------|----|
| Første login                               | 4  |
| Login med CPR og PIN-kode                  | 6  |
| Startside                                  | 7  |
| Ny registrering                            |    |
| Ved flere stop i samme kørselsregistrering |    |
| Reduktion af kørsel                        |    |
| Send kørselsindberetning                   | 14 |
| Tilføj favoritadresser                     |    |
| Befordringsgodtgørelsen på din lønseddel   |    |
| Glemt eller forkert PIN-kode               |    |
| Kontaktoplysninger                         |    |

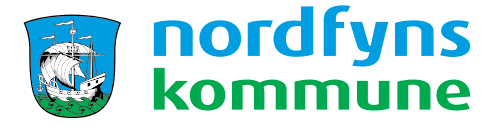

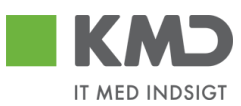

# Kørselsapp – Min Kørsel

Når der indberettes kørsel, skal der anvendes mobil-app'en "Min Kørsel".

Kørsel i egen bil sker efter aftale med nærmeste leder, og der kan alene udbetales kørselsgodtgørelse for merkørslen.

Merkørsel udgør arbejdsrelateret kørsel udover transport fra hjem til hovedarbejdsplads.

Kørsel skal indberettes efter <u>"Principper for befordringsgodtgørelse i Nordfyns Kommune."</u>

Kørsel indberettes løbende og minimum én gang om måneden.

Mobil-app'en kan hentes gratis i App Store og Google Play.

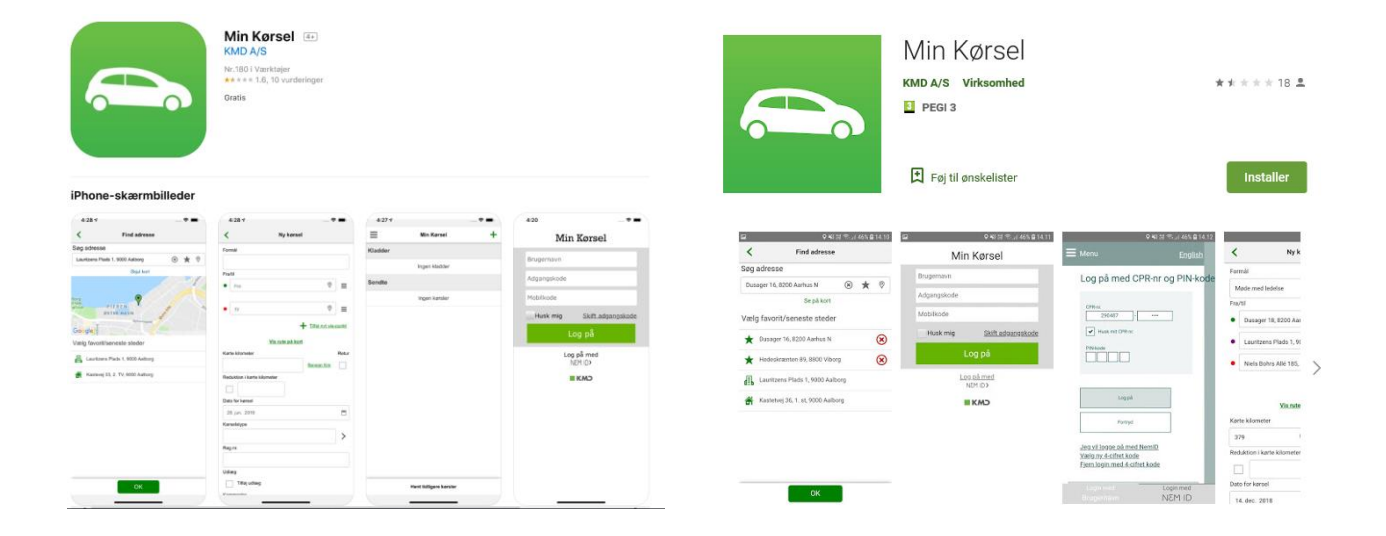

App'en kan bruges på din privattelefon og på din arbejdstelefon, hvis du har dette.

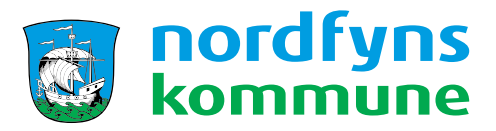

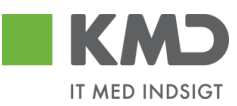

# Første login

I Nordfyns Kommune anvendes der NEM ID til kørselsapp'en.

Første gang du logger ind, vil du blive mødt af følgende billede:

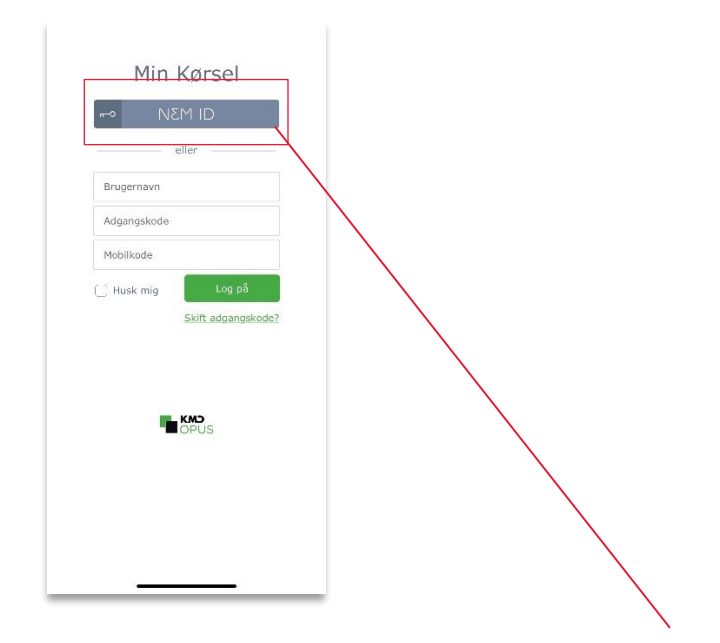

Her **skal du trykke** på knappen "Login med NEM ID".

Dette vil åbne loginskærmen, hvor du logger på med dit private NEM ID.

Der anvendes NEM ID for at identificere dig, din ansættelse i Nordfyns Kommune, og give dig adgang til Min Kørsel. Såfremt du anvender NEM ID nøgleviser, vil kode dannes ligesom ved andre NEM ID login.

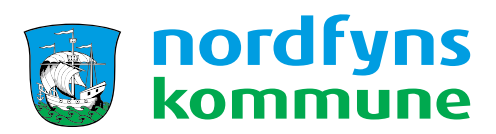

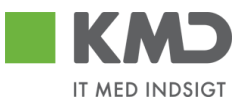

Efter første login får du muligheden for at oprette en 4-cifret PIN-kode.

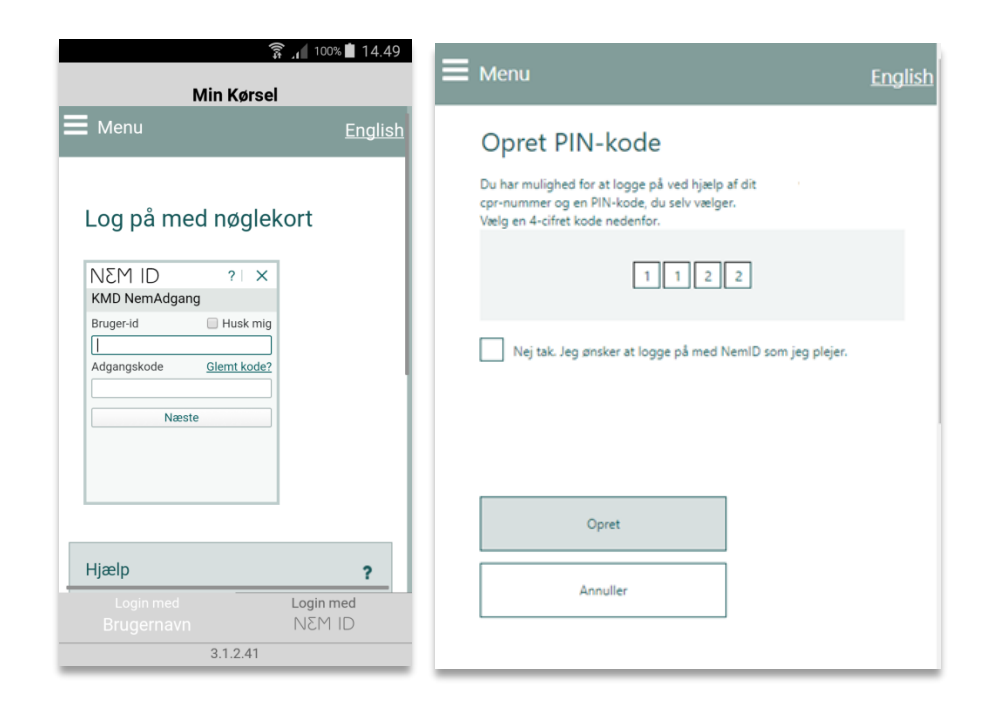

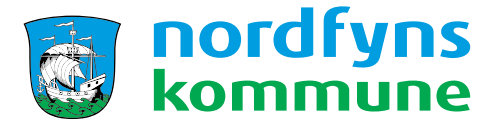

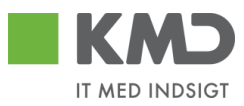

Nordfyns Kommune anbefaler, at du anvender PIN-kode, så du fremover kun skal anvende CPR-nr. og en 4-cifret selvvalgt PIN-kode. Dermed undgår du at skulle anvende NEM ID ved hvert login

PIN-koden må ikke udgøre fire tal der kommer i rækkefølge eller fire ens tal.

#### OBS ved brug af fælles telefoner og iPads:

PIN-kode løsningen kan ikke anvendes på iPads eller telefoner der deles mellem flere personer, da pinkoden binder sig til den enkelte persons CPR-nr.

Hvis app'en skal anvendes på fælles iPads og telefoner må der aldrig vælges PIN-kode, men logges på med NEM ID.

| English                                                                              |
|--------------------------------------------------------------------------------------|
| Log på med CPR-nr og PIN-kode                                                        |
| CPR-nr.<br>290983 - ••••<br>Husk mit CPR-nr.<br>PIN-kode<br>• • • •                  |
| Log på                                                                               |
| Fortryd                                                                              |
| Jeg vil logge på med NemID<br>Vælg ny 4-cifret kode<br>Fjern login med 4-cifret kode |

## Login med CPR og PIN-kode

Når du har valgt en PIN-kode, vil du i stedet for at skulle anvende NEM ID, kunne logge ind ved brug af CPR-nr. samt PIN-kode.

Du vil fortsat kunne logge på, ændre eller fjerne PINkode, ved hjælp af NEM ID.

Du kan markere "Husk mit CPR-nr.", så du fremover kun skal taste PIN-koden.

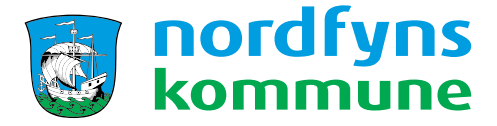

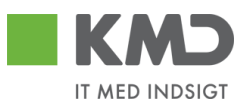

# Startside

Efter login bliver du ført til oversigten. Her kan ses kladder for registreringer, der ikke er sendt til godkendelse, samt sendte registreringer. Sendte registreringer kan have tre statusser – afventer (blå), godkendt (grøn) eller afvist af leder (rød).

Kladderegistreringer og registreringer der afventer godkendelse kan redigeres, og vil have samme visning som ved en ny registrering. En afsendt, men ikke godkendt, registrering kan ændres. En afvist registrering kan derimod ikke ændres.

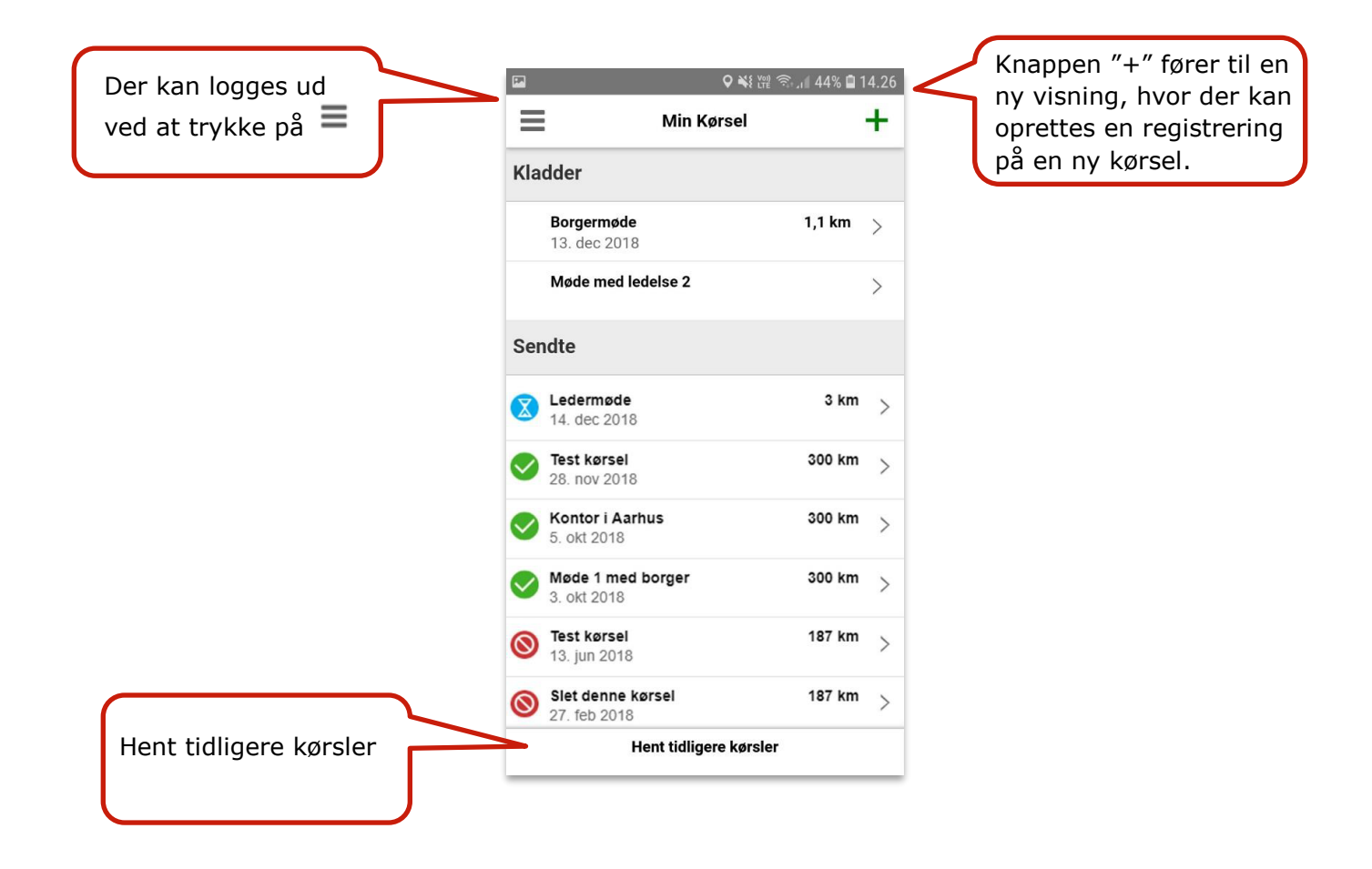

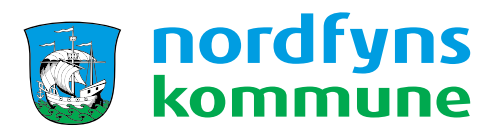

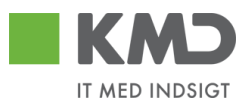

# Ny registrering

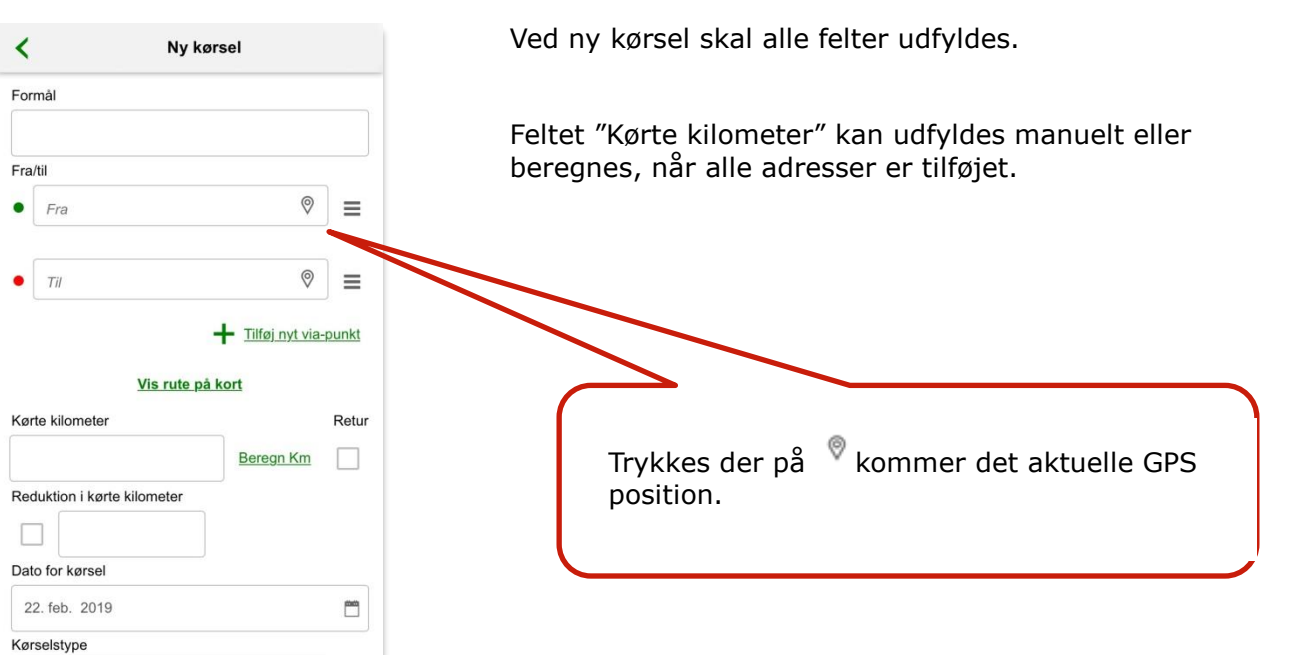

Ved brug af iPad kan GPS-funktionen ikke anvendes.

| <                 | Ny ka           | ørsel           |      |
|-------------------|-----------------|-----------------|------|
|                   | Vis rute pa     | kort            |      |
| Kørte kilometer   |                 |                 | Retu |
|                   |                 | Beregn Km       |      |
| Reduktion i kørte | e kilometer     |                 |      |
|                   |                 |                 |      |
| Dato for kørsel   |                 |                 |      |
| 22. feb. 2019     |                 |                 |      |
| Kørselstype       |                 |                 |      |
| Befordringsgoo    | dtgørelse høj s | ats - Apps (KØR | >    |
| Reg.nr.           |                 |                 |      |
|                   |                 |                 |      |
| Kommentar         |                 |                 |      |
|                   |                 |                 |      |
|                   |                 |                 |      |
|                   |                 |                 |      |
|                   |                 |                 |      |

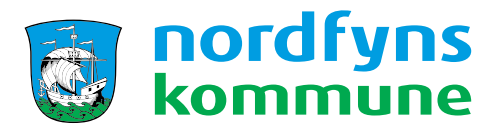

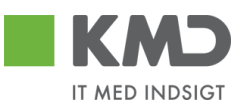

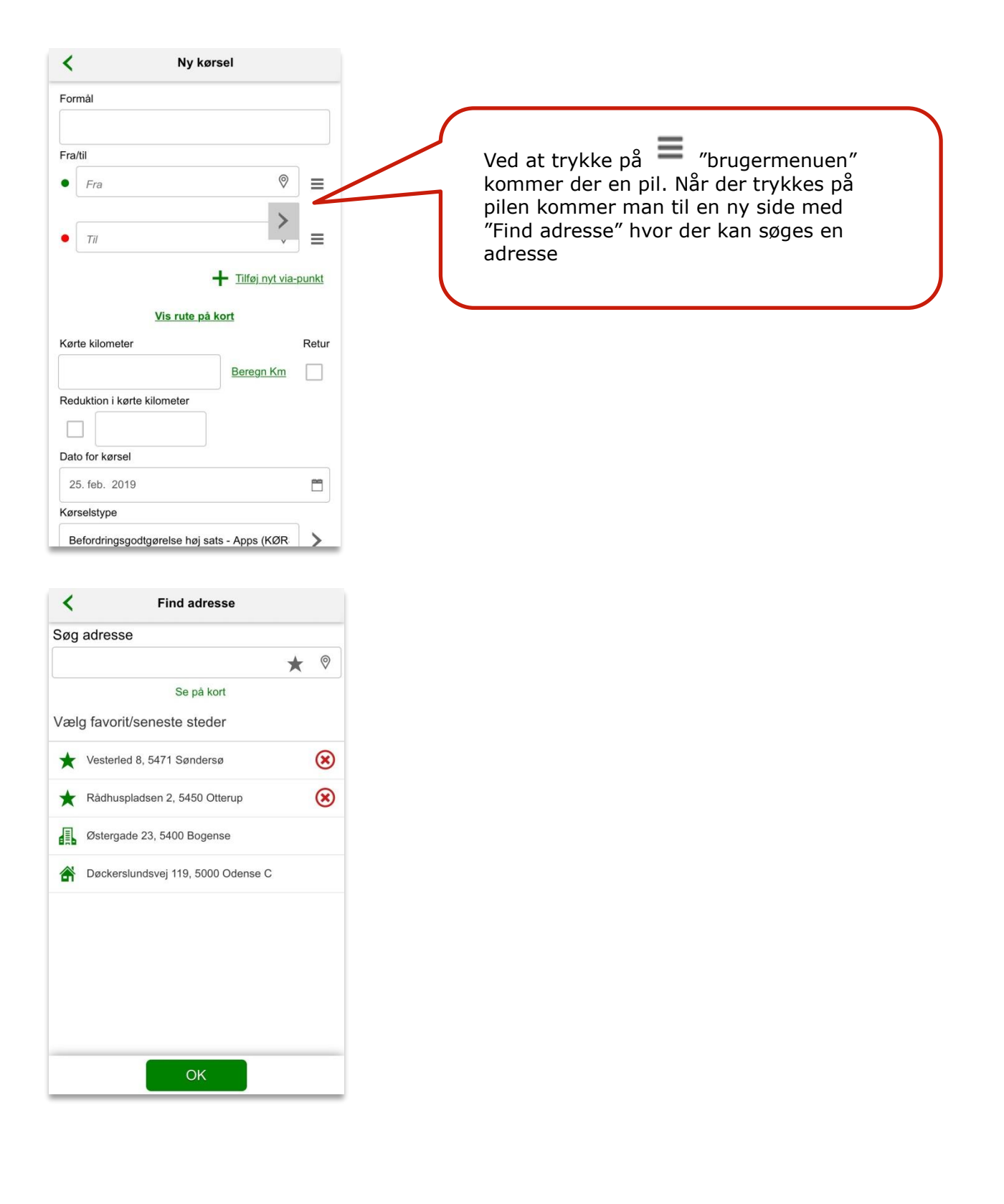

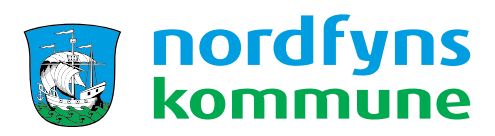

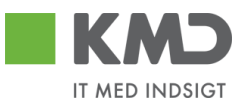

| <                                                                          | Ny kørse                                                     | el                                   |                             |          |
|----------------------------------------------------------------------------|--------------------------------------------------------------|--------------------------------------|-----------------------------|----------|
| Formål                                                                     |                                                              |                                      |                             |          |
| #1                                                                         |                                                              |                                      |                             |          |
| e Østarga                                                                  | de 22 Regenee                                                | <b>((</b> )                          | ) =                         |          |
| Ustergat                                                                   | Je 23, Bogense                                               | 0                                    |                             | ″Vi      |
| • Vesterle                                                                 | d 8, 5471 Søndersø                                           | × «                                  | ⊘ ≡                         | Go       |
|                                                                            | +                                                            | <ul> <li>Tilføj nyt v</li> </ul>     | ia-punkt                    | Kn       |
|                                                                            | Vis rute på ko                                               |                                      |                             | ко<br>ko |
| Kørte kilomete                                                             | er                                                           |                                      | Retur                       | ĸ        |
| 15,1                                                                       | *                                                            | Beregn Km                            | 1                           |          |
| Reduktion i kø                                                             | ørte kilometer                                               |                                      |                             |          |
| 12                                                                         |                                                              |                                      |                             |          |
| Dato for kørse                                                             | əl                                                           |                                      |                             |          |
| 25. feb. 201                                                               | 19                                                           |                                      | <b>—</b>                    |          |
| Kørselstype                                                                |                                                              |                                      |                             |          |
|                                                                            |                                                              |                                      | >                           |          |
|                                                                            | N                                                            |                                      |                             |          |
| <                                                                          | NY KØrs                                                      | sei                                  |                             |          |
| Fra/til                                                                    |                                                              | 0                                    |                             |          |
| <ul> <li>Østerga</li> </ul>                                                | de 23, 5400 Bogens                                           | se 🛞                                 | ♥                           |          |
|                                                                            |                                                              | (9)                                  | o _                         |          |
| Vesterle                                                                   | d 8, 5471 Søndersø                                           |                                      | <   =                       |          |
|                                                                            |                                                              | Tilføj nyt                           | via-punkt                   |          |
|                                                                            | Skjul kort                                                   | Opd                                  | ater rute                   |          |
|                                                                            | 0                                                            | A                                    | gernæs                      |          |
|                                                                            | Bogense                                                      | Ringe                                |                             |          |
|                                                                            | Guldbjerg                                                    | Under                                | slov                        |          |
| Skästrup                                                                   |                                                              | Skamby                               | Otte                        |          |
| L.                                                                         | Særslev                                                      |                                      |                             |          |
| Brenderup                                                                  | Hårslev                                                      | Sandaraa                             |                             |          |
| Brenderup<br>Harndru                                                       | Hårslev<br>Hårslev<br>Ip Veflinge                            | Søndersø                             |                             |          |
| Brenderup<br>Harndru<br>Google<br>Kørte kilomete                           | Særslev<br>Hårslev<br>Up Veflinge<br>Kortdata (<br><b>Br</b> | Søndersø<br>92019 Google             | Servicevilkår<br>Retur      |          |
| Brenderup<br>Google<br>Kørte kilomete<br>15,1                              | Hårslev<br>up Veflinge<br>Kortdata e<br>er                   | Søndersø<br>2019 Google<br>Beregn K  | Servicevilkår<br>Retur<br>m |          |
| Brenderup<br>Harmdru<br>Google<br>Kørte kilomete<br>15,1<br>Reduktion i ko | Hårslev<br>up Veflinge<br>kortdata (<br>er<br>ørte kilometer | Søndersø<br>92019 Google<br>Beregn K | Servicevilkår<br>Retur<br>m |          |

"Vis rute på kort"-knappen folder et kort fra Google Maps ud, hvor ruten kan visualiseres.

Knappen "Skjul kort" fjerner visningen af kortet. Knappen hedder derefter 'Vis rute på kort' igen.

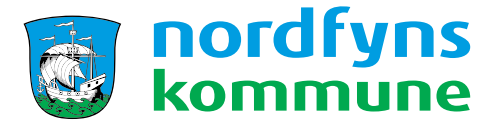

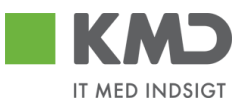

#### Ved flere stop i samme kørselsregistrering

Du kan ved en rute med flere stop tilføje flere adresser, for eksempel via GPS-funktionen.

Når alle adresserne er blevet registreret, kan rutens distance beregnes med et tryk på knappen "Beregn Km".

Tryk på "Tilføj nyt via-punkt"

| -                   | Ny kørs                                     | el              |                      |       |
|---------------------|---------------------------------------------|-----------------|----------------------|-------|
| Foi                 | mål                                         |                 |                      |       |
| Fra                 | /til                                        |                 |                      |       |
| •                   | Vesterled 8, 5471 Søndersø                  | $\otimes$       | 0                    | ] ≡   |
| •                   | Via                                         |                 | 0                    | ] ≡   |
| •                   | Østergade 23, 5400 Bogens                   | e 🗵             | 0                    | ] ≡   |
|                     |                                             | <b>Tilføj n</b> | ¥<br><u>yt via</u> - | punkt |
|                     |                                             |                 |                      |       |
|                     | <u>Vis rute på k</u>                        | ort             |                      |       |
| Kø                  | <u>Vis rute på k</u>                        | ort             |                      | Retur |
| Kø<br>1             | <u>Vis rute på kr</u><br>rte kilometer<br>5 | brt<br>Beregn   | Km                   | Retur |
| Kø<br>1<br>Re       | Vis rute på kr<br>rte kilometer<br>5        | ort<br>Beregn   | <u>Km</u>            | Retur |
| Kø<br>1<br>Re       | Vis rute på konstrute kilometer             | <u>Beregn</u>   | <u>Km</u>            | Retur |
| Kø<br>1<br>Re<br>Da | Vis rute på konstrute kilometer             | Beregn          | <u>Km</u>            | Retur |
| Kø<br>1<br>Da<br>2  | Vis rute på ke<br>rte kilometer<br>5        | Beregn          | <u>Km</u>            | Retur |

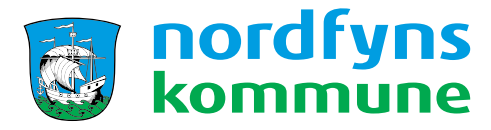

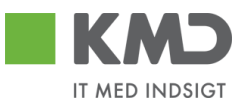

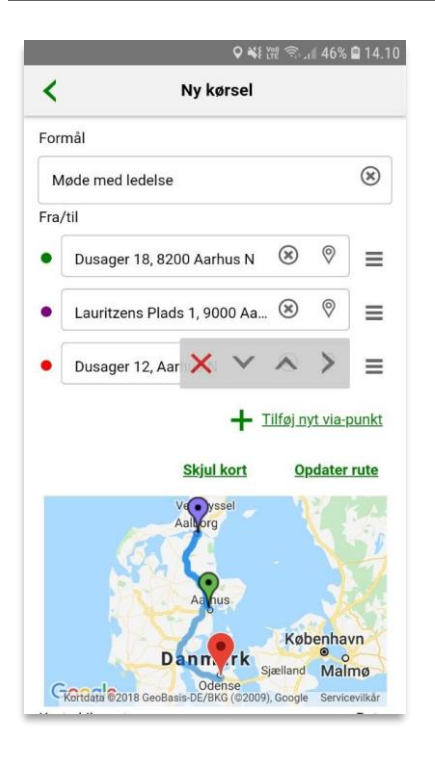

Tryk på ≡ "brugermenuen" ud for hver adresse for at fjerne og/eller rykke adresserækkefølge. Tryk på pilen mod højre for at gå til adressefinderen, hvor hjem-, og arbejdsadresser samt favoritter kan findes.

Den øverste adresse repræsenterer altid startpunktet, hvor den nederste repræsentere slutpunktet. Alle adresser der forekommer imellem disse angives som værende viapunkter.

| ormål                                                                           |                                          |               |
|---------------------------------------------------------------------------------|------------------------------------------|---------------|
| a/til                                                                           |                                          |               |
| Fra                                                                             | 0                                        | ] ≡           |
| TII                                                                             | 0                                        | _             |
| <u>Vis rute på</u><br>rte kilometer                                             | + Tilføj nyt via-                        | punkt<br>Retu |
| <u>Vis rute pi</u><br>ørte kilometer                                            | + Tilføj nyt via-<br>a kort<br>Beregn Km | Retu          |
| <u>Vis rute på</u><br>ørte kilometer<br>eduktion i kørte kilometer              | + Tilføj.nyt via-                        | Retu          |
| Vis rute på<br>ørte kilometer<br>eduktion i kørte kilometer                     | + Tilføj nyt via-                        | Retu          |
| Vis rute på rte kilometer duktion i kørte kilometer to for kørsel 12. feb. 2019 | + Tilføj nyt via-                        | Retu          |

"Beregn Km"-knappen beregner kilometerafstanden mellem alle punkter fra start til slut. Du kan altid overskrive dette manuelt, såfremt afstanden ikke stemmer overens.

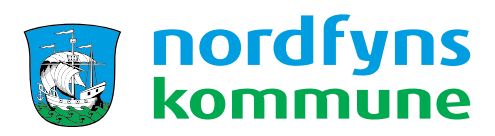

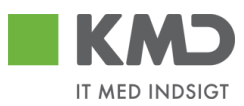

#### Reduktion af kørsel

Evt. reduktion af kørsel mellem hjem og arbejdsplads skal registreres, da der kun udbetales befordringsgodtgørelse for merkørsel.

Reduktionen fremgår ikke af den beregnede distance – kørte kilometer.

For yderligere uddybning af begrebet merkørsel, henvises til <u>"Principper for befordringsgodtgørelse i Nordfyns Kommune."</u>

| Tiiføj nyt via-pu <u>Vis rute på kort</u> Kørte kilometer      30,1      Beregn Km      Reduktion i kørte kilometer      6      Dete for kørende | unkt<br>Retu |
|----------------------------------------------------------------------------------------------------|--------------|
| Vis rute på kort<br>Kørte kilometer<br>30,1<br>Reduktion i kørte kilometer<br>6<br>Dete for konnel                                               | Retur        |
| Kørte kilometer Beregn Km<br>30,1 Beregn Km<br>Reduktion i kørte kilometer<br>6<br>Dete for konnel                                               | Retur        |
| 30,1<br>Reduktion i kørte kilometer<br>√ 6<br>Dete for kørnel                                                                                    | -            |
| Reduktion i kørte kilometer                                                                                                    |              |
|                                                                                                    |              |
| Data far karaal                                                                                                    |              |
| Dato for Rørser                                                                                                    |              |
| 22. feb. 2019                                                                                                    |              |
| Kørselstype                                                                                                    |              |
| Befordringsgodtgørelse høj sats - Apps (KØR-                                                                                                    | >            |
| Reg.nr.                                                                                                    |              |

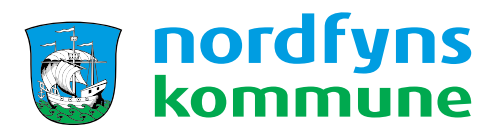

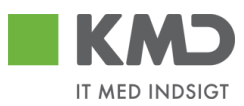

## Send kørselsindberetning

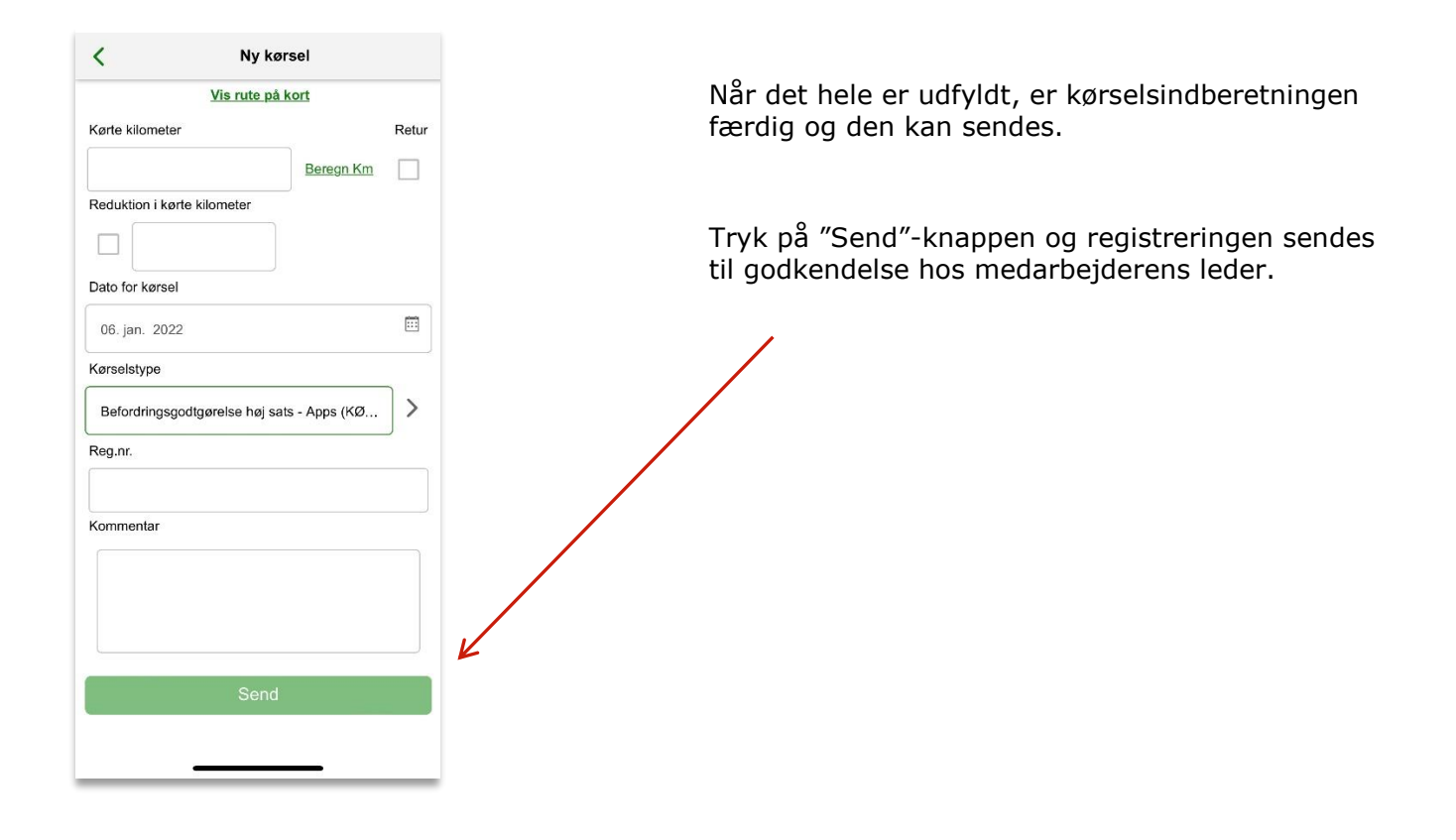

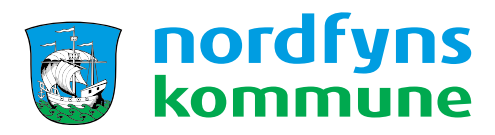

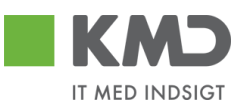

# Tilføj favoritadresser

Der kan tilføjes op til 10 favoritadresser

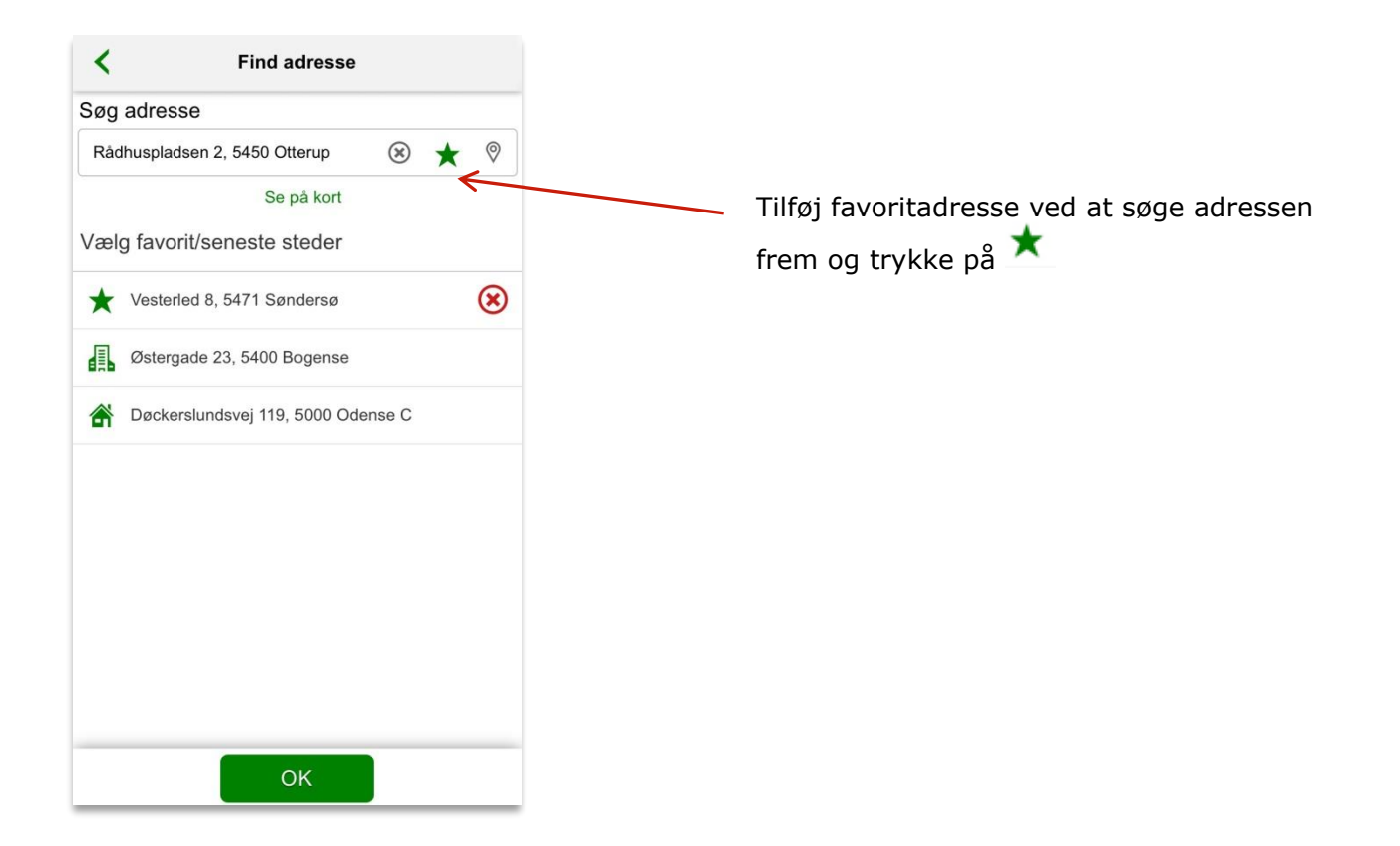

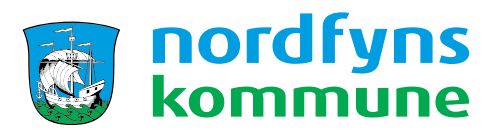

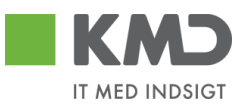

# Befordringsgodtgørelsen på din lønseddel

På din lønseddel fremgår den enkelte indberetning som én linje – her vil reduktionen være fratrukket.

| Indtjen.per. | Tekst                  | Enheder | Enh.pris | (+)Beløb |
|--------------|------------------------|---------|----------|----------|
| 03 08 2017   | Km-penge indtil 20.000 | 102,80  | 3,53     | 362,88   |
| 22 08 2017   | Km-penge indtil 20.000 | 17,30   | 3,53     | 61,07    |
| 23 08 2017   | Km-penge indtil 20.000 | 14,10   | 3,53     | 49,77    |
| 28 08 2017   | Km-penge indtil 20.000 | 105,10  | 3,53     | 371,00   |
| 29 08 2017   | Km-penge indtil 20.000 | 59,30   | 3,53     | 209,33   |

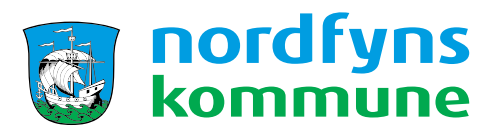

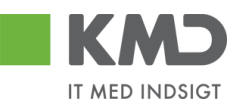

# Glemt eller forkert PIN-kode

Ved tre forkerte login-forsøg, bliver PIN-koden spærret. Der kan logges på med NEM ID og vælges ny PIN-kode.

| Min Kørsel                     |                |
|--------------------------------|----------------|
| E Menu                         | <u>English</u> |
| Log på med nøglekort           |                |
| NEM ID ? X<br>KMD NemAdgang    |                |
| Bruger-id 🔲 Husk mig           |                |
| Adgangskode <u>Glemt kode?</u> |                |
| Næste                          |                |
|                                |                |
|                                |                |
| Hjælp                          | ?              |

# Kontaktoplysninger

Har du yderligere spørgsmål, kontakt Løn og Personale:

forhandlingogpersonale@nordfynskommune.dk

Jette Clausen e-mail: jcl@nordfynskommune.dk Tlf. nr.: 6482 8025